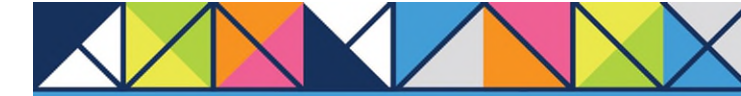

## **GET CONNECTED**

## Order Non-Delegated MI through Blue Sage

For administrative set-up, please contact Blue Sage.

## 1. Select your loan

| Choose your <b>Loan Number</b> in the <b>Loans</b> | 1111 |  |
|----------------------------------------------------|------|--|
| tab.                                               | 1111 |  |

| rie laki   | Lines   Task M                                                                                                    | Appet   Assignment | #Hanep       | r Losik Desk | Calendar              |              |            |                                                       |                                       |              |                                   |              |          |                    |                   |       |
|------------|----------------------------------------------------------------------------------------------------|--------------------|--------------|--------------|-----------------------|--------------|------------|-------------------------------------------------------|---------------------------------------|--------------|-----------------------------------|--------------|----------|--------------------|-------------------|-------|
|            | and the second second se | _                  |              |              |                       |              |            |                                                       |                                       |              |                                   |              |          |                    |                   | _     |
| ar 1.      |                                                                                                    | + Search           | for lear     |              | Side Oragi            |              | - Advanced | biarth                                                |                                       |              |                                   |              |          |                    |                   | Nerlo |
| Lases   De | and front Basettin                                                                                                    | and Department     | Inna Pincial |              |                       |              |            |                                                       |                                       |              |                                   |              |          |                    |                   |       |
| a further  | Primary Barreyer                                                                                                    | Churral            | Latie        | Perme        | Date Registered       | Lose Jament  | Name Water | Provide                                               | Low Bakes                             | Metarge Type | Profest.                          | Lont Status  | LAR EVEN | Take Date          | Less Duran        |       |
| 101112     | Freitzle, Antry                                                                                                    | Real (Dates.)      | 805          | Rethance     | 6010101148PH          | 2147.008.08  | 25         | 789 Develo Part Cr<br>Benety Hits, CASH218            | Appication - Started                  | CONV         | None                              |              |          | 9/00/0211 1 HF FM  | Balac Janas       |       |
| G 1803815  | Pedros: Alco                                                                                                    | Retel (Defre.      | 855          |              | 18/062521 10-18       | \$8.08       |            |                                                       | Application - Darhod                  |              |                                   |              |          | 16152521 1016      | Sale: Jeres       |       |
| 0.100223   | Predite Alie                                                                                                    | Persel (Callin     | 805          | Pwittese     | 11/06/2021 10:41      | 1101,000.00  | 1.179      | 181 fysiara Darsel, VA<br>23182                       | Application - Marted                  | CIMV         | Eartherning<br>Friedd             | fail Laired  |          | 114042021110.01    | Balay, Janes      |       |
| 1000143    | America, Andy                                                                                                    | Read (Calors       | 900          | Rettarge     | 106062181878          | 4243.627.08  | 2.15       | 1234 Scean Pines LNIT<br>823 Reinbeth, MD<br>21857    | Lasd-Yerv                             | CONV         | Cardening<br>Elaboration<br>Final | Har Lister.  |          | 1000001025 825 PM  | Use: Azen         |       |
| 10000      | Patient, Alter                                                                                                    | Prese (Dates)      | 431          | Perchese     | 1042822178.991        | 8229.004.00  | 3,128-     | 193 Sive terms M3<br>20952                            | Application - Tharboy                 | CONN         | President State                   | Not Looker   |          | 10403121-0-PM      | Baker, James      |       |
| 2101012    | Father Has                                                                                                    | Real Calls         | 10.00        |              | 12/28/29/21 4/28 79/6 | \$8.08       |            |                                                       | Application - Title Bed               |              |                                   |              |          | TAXABLE AVE AND    | Robert James      |       |
|            |                                                                                                    |                    |              |              |                       |              |            |                                                       |                                       |              |                                   |              |          |                    |                   |       |
| 1201428    | Proteiner, Autor                                                                                                    | Physics (Children  | 425          | Perchase     | \$252(0) \$\2540      | 5428.798.00  | 7.5        | 12 Maple Street Families<br>NJ 07448                  | Approved Approved<br>With Directlines | CON          | Faile<br>Carlenge E<br>TIField    | Pert Looker! |          | BARREN IS EVEN     | Baller, James     |       |
| -34++633   | Fedde, Atta                                                                                                    | Fietal (Cetter     | 825          | Factain      | 104,311 9 15,404      | 8298,7e1.08  | 3          | 60YE ARDINERY CT<br>GREEKSEDRU NC<br>UTHET            | Appication - Standed                  | CONV         | time                              |              |          | 1034(3521 10 15 AM | Abber James       |       |
| LINE AND   | Freide Alca                                                                                                    | Retail (Option     | 835          | Pershave     | 19 #52529 12 25       | \$249,008,08 | 1479       | 113 Haveful Si LiveT<br>CD Ambres: WA E1912-<br>Third | Appication - Started                  | DÍMN         | Agency 30 Yr<br>Fired             | Not Locked   |          | 11451032112227     | Talles, Dranleris |       |

MGIC

The Loan Setup navigation pane displays

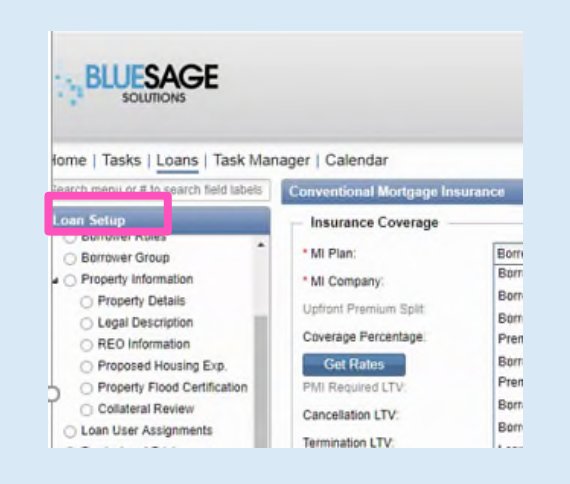

Contacts: MGIC Integration Services Integration\_services@mgic.com 1-888-644-2334 Your MGIC Representative mgic.com/contact

2. Order Non Delegated Mortgage Insurance

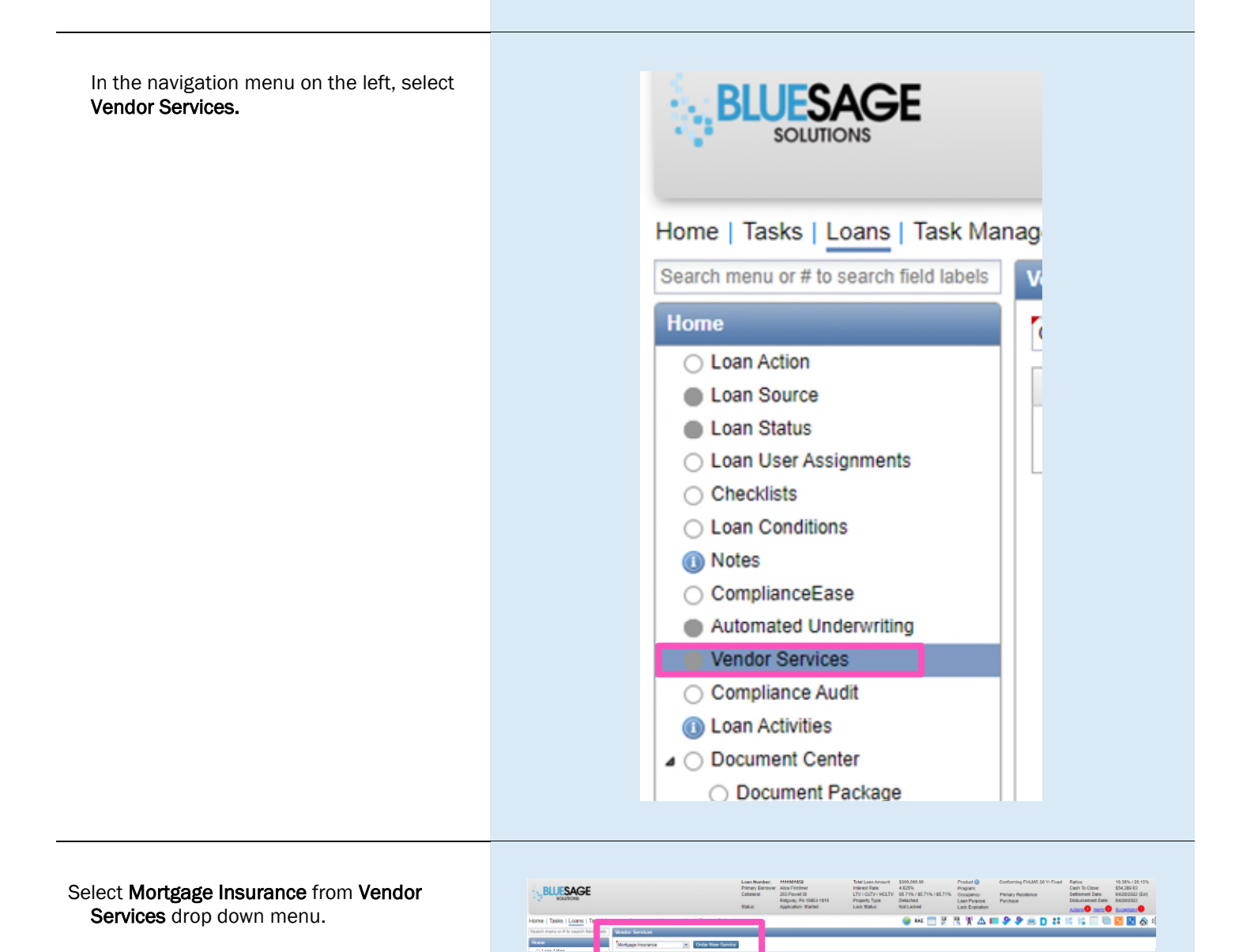

Contacts: MGIC Integration Services Integration\_services@mgic.com 1-888-644-2334 Your MGIC Representative mgic.com/contact

The **Mortgage Insurance Vendor Service** screen displays. Choose the appropriate selections from the drop down menus.

In the **Attach Documents** section, select the appropriate loan documents.

Click Submit Order.

| ervice Provider:<br>Il Product:<br>tructions: | New Order<br>Mortgage Guaranty In<br>Non-Delegated Certifi | surance Corporation  | Cost Center: | 12345  |                   |      |             |
|-----------------------------------------------|------------------------------------------------------------|----------------------|--------------|--------|-------------------|------|-------------|
| Jer Date:                                     | 3/21/2022                                                  |                      | Ordered By:  | JBAKER |                   |      |             |
| te Expected:<br>Select                        |                                                            | Kusn                 |              |        |                   |      |             |
| Select                                        |                                                            | Rusn                 |              |        |                   |      |             |
| Select<br>Documents<br>Document Type          |                                                            | Document Description |              |        | Document Category | Sort | Attachments |

Once the MI Certificate is returned, you can view the PDF in the **Findings** tab or the **Loan Folders** screen.

To resubmit your request, select **Resubmission** in the **Request Type** drop down box and attach any necessary documents. Click **Submit Order**.

| Reset Type Reventionson Service Fronder: Monfage Gurento Corporation Anoto: Monfage Gurento Corporation Anoto: Corporate Corporation Orderere By: JEAAER Concerned By: Canceled By: Cancele | detwork Provider  | Mortoage Guaranty In:  | surance Corporation  | Cost Center:   |              |                   |      |             |  |
|----------------------------------------------------------------------------------------------------|-------------------|------------------------|----------------------|----------------|--------------|-------------------|------|-------------|--|
|                                                                                                    | Request Type:     | Resubmission           |                      |                |              |                   |      |             |  |
| All Product: Non-Delegated Cutificate Product: Concerned By: JBAKER Product: Concerned By: JBAKER Product: Product Data: Product Data: Product | Service Provider: | Mortgage Guaranty In:  | surance Corporation  | -              |              |                   |      |             |  |
| der Dez: 722/202 Orderred By: JBAKER  es topstetet  es topstetet  Canteeled By: Canteeled By: Cantee | /I Product:       | Non-Delegated Certific | ate                  |                |              |                   |      |             |  |
| reer Date: 720/2022 Contented Date: Received Date: Cenceled By: Cenceled By: Cencel | structions:       |                        |                      |                |              |                   |      |             |  |
| Toer Date: 7202022 Ordered Dy: JBAKER Te Logical Concelled Date: Concelled Dy: Concelled Dy: Concell |                   |                        |                      |                |              |                   |      |             |  |
| Attach Document S<br>Canceled Canceled By:<br>Attach Document S<br>Salact<br>Document Type Document Decorption Document Calegory Sort Attachments<br>DU Findings PDF AUS Document 3 Ø                                                                                                    | rder Date:        | 7/20/2022              |                      | Ordered By:    | JBAKER       |                   | N    |             |  |
| tes Cancelled By:<br>Antach Documents                                                                                                    | ate Expected:     | 📑 📰 Rush               |                      | Received Date: |              | 45                |      |             |  |
| Attach Documents      Sale      Document     Document     Documen      | late Cancelled:   |                        |                      | Cancelled By:  |              |                   |      |             |  |
| Document Dys         Document Description         Document Description         Sort         Attachments           DU Findings - AUS         DU Findings PDF         AUS Documents         3         @                                                                                                    | Select            |                        |                      |                |              |                   |      |             |  |
| DU Findings - AUS DU Findings PDF AUS Documents 3 Ø                                                                                                    | Document Type     |                        | Document Description |                |              | Document Category | Sort | Attachments |  |
|                                                                                                    | DU Findings - AU  | s                      | DU Findings PDF      |                |              | AUS Documents     | 3    | ß           |  |
| Submit Order                                                                                                    |                   |                        |                      |                | Submit Order |                   |      |             |  |